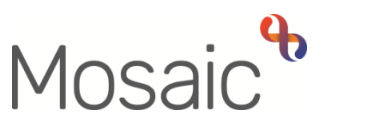

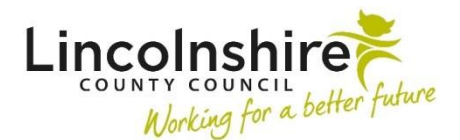

#### **Children's Services Quick Guide**

### **Missing Child Process**

If a child goes missing, then the person/professional that is aware of this must always notify the Police. The Police will then record the notification on their electronic system and notify the Missing Child Co-ordinator.

## CS Children's Services Contact – completed by Missing Child Co-ordinator

- Click Start > CS Children's Services Contact
- The **CS Childrens Services Contact C0925** form will display. The Missing Child Coordinator must complete all relevant fields within the form.
- In Section 2. Contact and Referral Details, the worker must select Missing Child Police Incident Notification from the Type of Contact drop down menu.
- The remainder of the form must be completed with details of the missing incident.
- In Section 5. Next actions, the worker must select CS Missing Child Screening from the Select action drop down menu and CS Child Exploitation & Missing -Inbox from the Pass to worker drop down menu.

Click the **V** finish icon to finish the workstep.

#### CS Missing Child Screening - completed by Missing Child Co-ordinator

A **Missing Person Warning Note** must be added to their Person summary screen alongside completing this workstep. This is added by clicking **Person details > Notes** from the left-hand side bar menu. Click on **Add** and select **C Missing Person** from the **Type of note** drop down field. Adding this warning note will inform any other workers accessing the record that this person is missing.

The CS Missing Child Screening step is where the Missing Child Co-ordinator records information about the missing episode. This step will remain open until the police advise that the child has returned or that the Police have ended the investigation. The step is started by the Missing Child Co-ordinator from either the Current work box on the Person summary screen or from the Incoming work folder of the CS Child Exploitation & Missing - Inbox workview.

- Click the symbol then **Start** next to the workstep.
- The MC Missing Child Screening C0661 form will display.
- Sections 1 and 2, up to Child found / returned, must be completed with all the information known about the missing person.
- As part of the workstep, a **notification** must be sent to all involved workers. Click the requests icon and select **CS Notification of missing child**. This can be assigned to each worker involved.

Once the child has returned, the fields for Child found / returned on Section 2 and Section 3, if applicable, can be completed. A notification of **CS Notification of child being found** can be send to involved workers.

If the criteria have been met, the CS Missing Child Return Home Interview Request step can be generated.

To send the request for a Return Home Interview

- Navigate to Section 4. Next actions
- Click the **Add** button
- Select **CS Missing Child Request for Return Home Interview** from the Select action drop down menu.
- If the case is already open to a team, use the Pass to team drop down to select the appropriate locality already working with the young person.
- If the case is not open to any team, the **Pass to Worker** drop down should be used to assign to the **CS Early Help Front Door Inbox**. This will allow a manager to review the content and allocate to a worker to conduct the interview.
- If the young person has been missing for 3 or more episodes, the CS Missing Episodes Meeting can be sent to the CS Early Help – Front Door Inbox or team if criteria have been met.
- Click Add and Close

The Missing Child Co-ordinator will also need to remove the missing person warning note from the Person summary screen by clicking **Person details > Notes** and adding an end date via the end icon.

**Please Note**: If a return home interview is NOT required, the next action of CS No Further Action should be selected, and the workflow would end there.

Click the **Solution** finish icon to **finish** the step.

#### CS Missing Child Request for Return Home Interview – completed by Involved Locality Team or Early Help Front Door

This workstep can be started by a Practice Supervisor or Team Manager for the Involved Locality Team from the Current work of the Team workview. If there is no involvement currently, the step will be viewed by those with access to the Early Help - Front Door Inbox Virtual Worker. Once started, the **MC Missing Child Return Interview Request C1013** form will display. Most of the information within the form will have prepopulated from the screening step. The Progress to Interview section of **Section 3. Outcome** will need to be completed by the Practice Supervisor (PS), Team Manager (TM) or Early Help Front Door.

There are reasons the Return Home Interview may not be offered e.g., moved out of area, hospitalised. A clipboard request of **CS Notification of decision not to offer young person a Return Home Interview** should be sent to the **CS Child Exploitation & Missing – Inbox.** In Section 3, under Progress to Interview, **No** can be selected for Decision and a field will reveal to enter why the interview was not offered. A mandatory prompt also displays to remind managers to send the notification.

If it is agreed that the Missing Child Return Home Interview should take place, the PS/TM or Early Help Front Door must complete the following after recording the action in Section 3:

- Navigate to Section 4. Next actions
- Click the **Add** button
- Select CS Missing Child Return Home Interview Assigned to Worker for completion from the Select action drop down menu
- Click **Find** next to Pass to worker and allocate to the appropriate worker
- Click Add and Close

Click the **I** finish icon to **finish** the step.

### If the Child goes missing whilst the CS Missing Child Request for Return Home Interview step is open:

- The Missing Child Co-ordinator will use the **can act for** icon ion for the Full or Narrow workview and select the appropriate worker for the team who has been assigned the Missing Child Request. This will give them the ability to see the Start or Resume option for this step.
- The Missing Child Co-ordinator will complete **Section 3. Outcome**, answering **Action** under Progress to Interview as **Withdrawn due to further missing incident** and ticking the **E-Signature**.
- A Notification can be sent by the Missing Child Co-ordinator to the Practice Supervisor or Team Manager of CS Notification of Return to Missing Child Screening following further missing incident to let them know why the step is no longer available for them to complete.

- The Missing Child Co-ordinator will go to Section 4. Next actions and add an action of CS Return to Screening – Further Missing Incident to be assigned to the CS Child Exploitation & Missing - Inbox.
- They will then finish this step and the **CS Missing Child Screening** will appear in their Current work for them to complete as above with the new missing incident information. They will generate a new **CS Missing Child Request for Return Home Interview** step once they have finished the screening to complete as before.

### CS Missing Child Return Home Interview – completed by Involved/Allocated Worker

This workstep can be started by the Allocated Worker from either the Current work box on the Person summary screen or from the Incoming work folder of their workview. Once started, the **MC Return Home Interview – Missing Children C0849** form will display.

Section 1 contains prepopulated information. The rest of the form contains all the fields that need completing with the content of the interview.

The request of **CS Please review and confirm next action** should be sent using the requests icon to the Allocated Worker's manager for them to complete **Section 5**. **Management Oversight.** This section contains mandatory fields if in Section 2, **Return Home Interview completed by** is answered with **Internal Worker**.

A mandatory request of **REQUIRED CS Notification of completed Return Home** Interview must be sent by the Allocated Worker to the **CS Child Exploitation & Missing -**Inbox.

Once all the relevant information has been entered into the form, the Return Home Interview Worker must navigate to **Section 6. Next actions**.

- Click the Add button
- Select **CS Return Home Interview Workflow Completed** from the Select action drop-down
- Select a **Reason** depending on the circumstances
- Click Add and Close

Click the finish icon  $\blacksquare$  to **finish** the step.

If the Child goes missing whilst the CS Missing Child Return Home Interview step is open:

- The Missing Child Co-ordinator will use the **can act for** icon ion the Full or Narrow workview and select the appropriate worker for where the Missing Child Return Home Interview is sat. This will give them the ability to see the Start or Resume option for this step.
- The Missing Child Co-ordinator will complete Section 2. Return Home Interview, answering Return Home Interview completed by as External Worker. They should also answer Was a Return Home Interview completed? as No - Further missing episode, request withdrawn by CE Missing BS.
- A Notification can be sent by the Missing Child Co-ordinator to the Allocated Worker of CS Notification of Return to Missing Child Screening following further missing incident to let the allocated worker know why the step is no longer available for them to complete.
- The Missing Child Co-ordinator must send themselves the mandatory clipboard request of CS Notification of completed Return Home Interview to the CS Child Exploitation & Missing – Inbox. This request will need to be marked as Completed before the step can be finished.
- In Section 5. Management Oversight, the Co-ordinator will need to add 'RI Withdrawn due to further missing incident' to the Additional comments box and add the Date completed.
- The Missing Child Co-ordinator will go to Section 6. Next actions and add an action of CS Return to Screening – Further Missing Incident to be assigned to the CS Child Exploitation & Missing – Inbox.
- They will then Finish this step and the **CS Missing Child Screening** will appear in their Current work for them to complete as above with the new missing incident information. They will generate a new **CS Missing Child Request for Return Home Interview** step once they have finished the screening to complete as before.

This process will repeat each time the child goes missing until a Return Home Interview can be completed.

# CS Missing Episodes Meeting – started by Business Support and completed by Involved Locality Team or Early Help Front Door

This workstep can be started by a worker with access to the Locality Team inbox, Early Help Front Door or Business Support. Once started, **MC Missing Episodes Meeting C0044** will display. It may be started by Business Support to update the **Details of all missing incidents to date** in Section 1 and then the step reassigned to the allocated worker. The worker or Early Help Front Door can then select the **Meeting type**.

| Meeting type*                                                                                                    |                                                                                                    |                                                                                                    |
|----------------------------------------------------------------------------------------------------|----------------------------------------------------------------------------------------------------|----------------------------------------------------------------------------------------------------|
| YP is open to TAC / CiN / CP / CiC and<br>the frequent missing concerns have<br>been discussed as part of multi<br>agency action plan and actions have<br>been agreed to reduce the likelihood of<br>further missing incidents | <ul> <li>Young person is open to TAC / CiN / CP<br/>/ CiC however Missing Episodes<br/>Meeting took place separately</li> </ul> | <ul> <li>Young Person is not open to Children<br/>Services, separate Missing Episodes<br/>Meeting completed by F4Me or Early<br/>Help</li> </ul> |
| <ul> <li>Management decision to decline<br/>completion of the Missing Episodes<br/>Meeting</li> </ul>                                                                                                    |                                                                                                    |                                                                                                    |

The form will differ depending on the Meeting type selected.

In Section 2. Next actions, using the Select action drop down, select **CS No Further Action** and click **Add and close** 

Once completed, the optional request of **CS Manager: Please review and authorise** can be sent using the **(D)** requests icon to the Locality Team. The authoriser can then complete the **Authorisation Details** at the bottom of Section 1.

The **CS Notification of completed Missing Episodes Meeting** must be sent by the Allocated Worker or authorising Manager to the **CS Child Exploitation & Missing -Inbox**.

Click the **I** finish icon to **finish** the step.